## Anmeldung zum Schulcampus/Schulchat als Sorgeberechtigte(r)

Am besten funktioniert die Anmeldung auf einem PC oder Tablet. Der Schulchat ist dann für das Handy gedacht.

- Schritt 1: Melden Sie sich mit den Anmeldedaten Ihres Kindes auf dem Schulcampus an. (Oben rechts "Anmelden" anklicken) (schulcampus-rlp.de)
- Schritt 2: Gehen Sie mit dem Mauszeiger oben rechts auf der Seite auf den Namen Ihres Kindes und klicken Sie dann auf "mein Profil". Sollte der Name Ihres Kindes oben rechts nicht zu sehen sein, dann maximieren Sie den Browser.
- Schritt 3: Anschließend finden Sie auf der linken Seite unter dem Feld "Meine Aufgaben" den Punkt "Sorgeberechtigte". Diesen klicken Sie an.
- Schritt 4: Im folgenden Fenster finden Sie einen Zuordnungsschlüssel.
  Diesen müssen Sie sich entweder notieren oder mit der rechten Maustaste kopieren.
  Sie sehen dort auch, dass sich mehr als ein Sorgeberechtigter registrieren kann.
- Schritt 5:Melden Sie Ihr Kind wieder vom Schulcampus ab.<br/>(oben rechts unter dem Namen siehe Schritt 2)
- Schritt 6: Gehen Sie wieder auf die Startseite (schulcampus-rlp.de) und klicken Sie auf "Registrieren".
- Schritt 7: Geben Sie dort den Zuordnungsschlüssel aus Schritt 4 ein und klicken Sie auf "nächster Schritt".

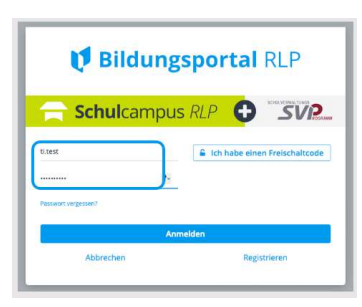

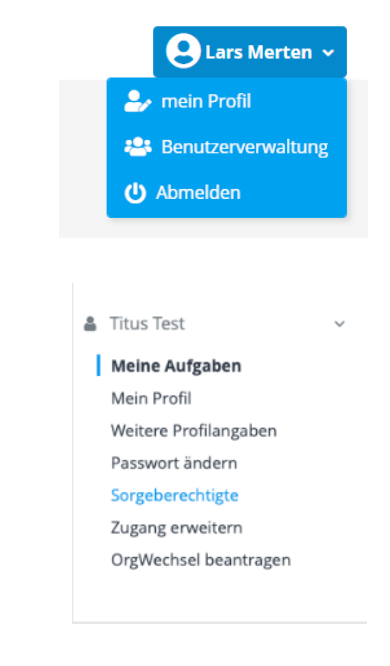

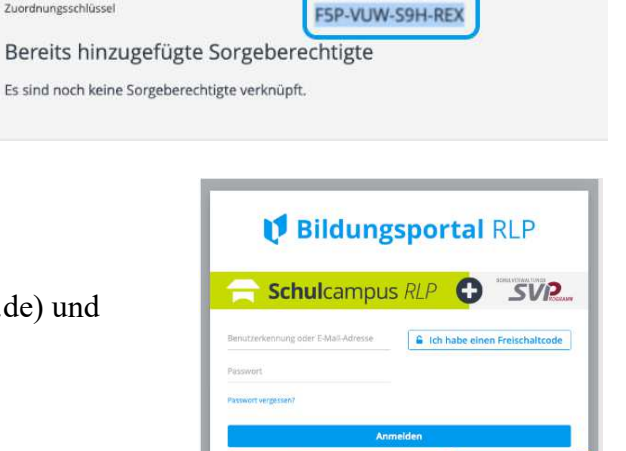

Um neue Sorgeberechtigte hinzuzufügen bitte folgenden Zuordnungsschlüssel verwenden:

Sorgeberechtigte

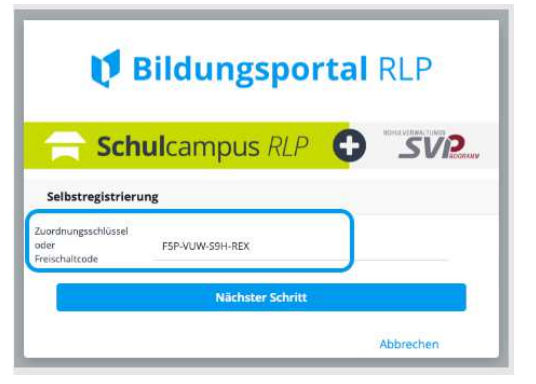

- Schritt 8: Geben Sie Ihre Daten ein und klicken Sie auf "Registrieren".
- Schritt 9: Sie erhalten nun eine Email, die Sie in ihrem Posteingang öffnen und den darin enthaltenen Link "Anmeldung abschließen!" anklicken.

- Schritt 10: Jetzt müssen Sie ein persönliches Passwort vergeben und anschließen die "Registrierung abschließen".
- Schritt 11: Notieren Sie sich im nächsten Fenster Ihre Benutzerkennung. Diese benötigen Sie zusammen mit dem persönlichen Passwort zur Anmeldung am Schulcampus.
- Schritt 12: Klicken Sie dann auf "Zurück zum Dashboard".
- Schritt 13: Unter "Mein Profil" (siehe Schritt 2) sehen sie unter dem Punkt "Kinder" die Zuordnung zu Ihrem Kind.
  (Dort können auch mehrere Kinder stehen. Wiederholen Sie dazu die Schritte 1-5. Melden Sie sich dann wieder im Schulcampus an und geben den zweiten Zuordnungsschlüssel unter "Mein Profil"

dann wieder im Schulcampus an und geben den zweiten Zuordnungsschlüssel unter "Mein Profil" / "Kinder" / "weiteres Kind hinzufügen" ein.)

Jetzt folgt die (wesentlich kürzere) Anmeldung im Schulchat.

ACHTUNG! Den Schulchat können Sie erst nutzen, wenn Sie vom Anwendungsbetreuer (Herr Merten) dafür freigeschaltet wurden. Das kann erst passieren, wenn dieser Ihre Anmeldung auf dem Schulcampus gesehen hat. Es kann also unter Umständen etwas dauern, bis die Freischaltung erfolgt. Sollte das mal zu lange dauern, bitte in der Schule Bescheid geben.

- Schritt 1: Installieren Sie sich den Schulchat RLP auf Ihrem Handy. Das Symbol dazu sieht so aus:
- Schritt 2:Klicken Sie auf "Anmeldung im Schulcampus" und geben Sie dort Ihre<br/>Anmeldedaten ein.<br/>(Das muss nur bei der ersten Verwendung des Schulchats gemacht werden.)

Schon sind Sie im Schulchat angemeldet.

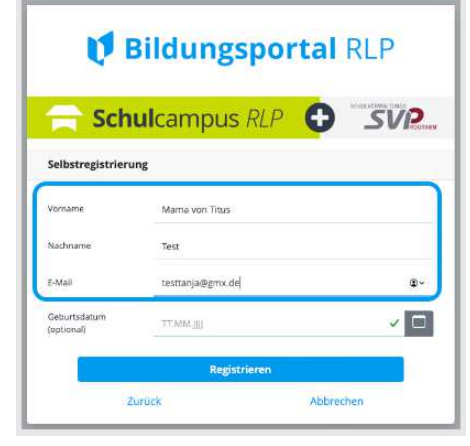

| <b>Bildungsportal</b> RLP |                                           |       |
|---------------------------|-------------------------------------------|-------|
| 🚍 Sch                     | ulcampus RLP                              | SVP   |
| Selbstregistrier          | ung                                       |       |
| Hallo Mama von            | Titus Test,                               |       |
| zum Abschluss d           | er Registrierung bitte ein Passwort verge | eben. |
| Passwort                  |                                           |       |
| Passwort<br>wiederholen   | ********                                  | 1-    |
|                           | Registrierung abschließen                 |       |

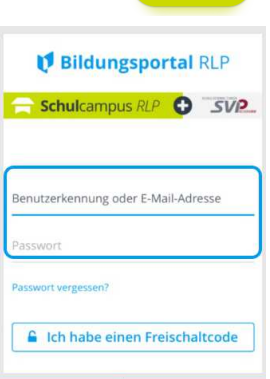